# Anleitung zur Nutzung des elektronischen, verschlüsselten Dokumentenversands Entgeltnachweis über thyssenkrupp SmartDelivery

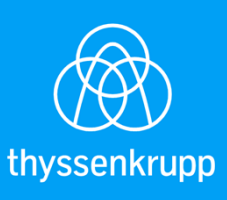

engineering.tomorrow.together.

### Was ist SmartDelivery?

thyssenkrupp SmartDelivery bietet einen universellen und einfachen Zugang in die Welt des elektronischen verschlüsselten Dokumentenversands bzw. -empfangs.

Hierüber können Sie bestimmen, welchen Versandkanal (Briefpost/verschlüsselte E-Mail an die private E-Mail Adresse) Sie für die Zustellung Ihrer Entgeltnachweise nutzen wollen. Die Auswahl des Versandkanals können Sie jederzeit wieder ändern.

Die Paragon GmbH bietet Ihren Kunden mittels der Standardsoftware regify einen verschlüsselten E-Mail Dienst an, bei welchem der Nachrichtentext und die Dateianhänge einer E-Mail als verschlüsselte regify-Datei an die private E-Mail Adresse versendet werden. So wird sichergestellt, dass nur der Adressat die Nachricht öffnen kann.

Der SmartDelivery-Service für Verschlüsselung und E-Mail-Versand wird betrieben durch den Paragon Customer Communications GmbH, Mühlenstraße 57, 41352 Korschenbroich.

Auf den nächsten Seiten stellen wir Ihnen eine Unterlage zur Verfügung, die Sie bei den einzelnen Schritten der Anmeldung/Registrierung im thyssenkrupp SmartDelivery Service-Portal und beim Abruf des Entgeltnachweises unterstützt.

Um sich für das thyssenkrupp SmartDelivery Service-Portal anmelden/registrieren zu können, klicken Sie bitte auf den folgenden Link, der Sie direkt auf die Startseite führt:

<u>https://smartdelivery.thyssenkrupp.com</u>

Die Seite auf der Sie sich nun befinden, hat folgende Bereiche:

#### > Home

Hier finden Sie hilfreiche Links, die Sie unter anderem direkt zur Startseite oder zum regify WebPortal weiterleiten.

### > SmartDelivery

Hier haben Sie die Möglichkeit sich zu registrieren bzw. anzumelden.

#### > Hilfe

Unter der Hilfeseite finden Sie FAQ s, die Sie bei Fragen zu SmartDelivery bzw. regify unterstützen sollen.

### > Kontakt

Falls Ihnen die FAQ's nicht weiterhelfen, nutzen Sie das Kontaktformular. Die Beantwortung Ihrer Fragen wird über den thyssenkrupp GlobalApplication Support koordiniert.

### Anmerkung:

SmartDelivery ist mit den gängigsten Browsern kompatibel. Verschiedene Funktionen benötigen jedoch einen Browser ab einer bestimmten Version, die dann auch aufwärtskompatibel sind.

Mit folgenden Browserversionen ist eine Nutzung optimal:

- Google Chrome ab Version 8
- Firefox ab Version 10
- Safari ab Version 7

# Anmeldung/Registrierung:

Auf der Startseite haben Sie die Möglichkeit den Registrierungsprozess für den elektronischen Dokumentenversand zu starten. Dazu klicken Sie bitte zunächst auf *"Jetzt zur Registrierung"* (s. grüne Markierung).

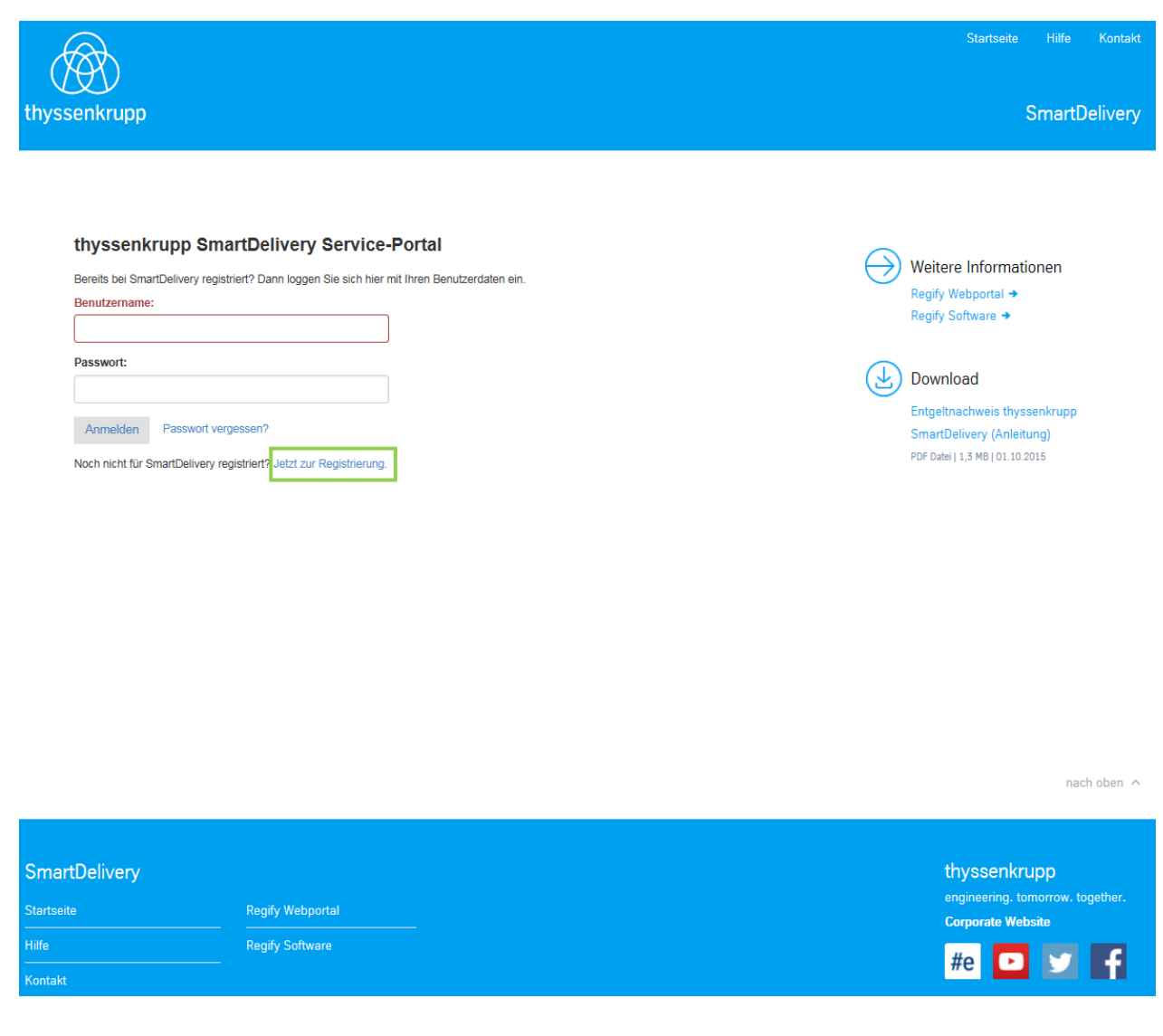

tkmbs HR Version 3.2 27.05.2021 Seite **3** von **25**  Auf der folgenden Portalseite tätigen Sie bitte folgende Angaben:

- Ihr Registrierungscode (Anlage 1: Teaser Aufdruck Entgeltnachweis-)
- Ihre 8-ID
- sog. Sicherheitscode

| thyssenkrupp                                                                                                    |                                                                                                    | Startseite Hilfe Kontakt<br>SmartDelivery                                                                                                    |
|----------------------------------------------------------------------------------------------------|----------------------------------------------------------------------------------------------------|----------------------------------------------------------------------------------------------------|
| thyssenkrupp Sma<br>Auf diesem Service-Portal könne<br>erhalten wollen.<br>Registrieren Sie sich hier mit Ihre<br>fest. Zukünftig können Sie sich d<br>Ihr Registrierungscode:<br>1<br>Ihre 8-ID:<br>6eben Sie bitte den Sicherheit<br>Registrieren<br>Bereits registriert? Hier zum Log | rtDelivery - Registrierungs         m Sie bestimmen, wie Sie SmartDelivery-Dokumente und -Nachrichten von ithyssenkrupp         em persönlichen Registrierungscode. Dabei legen Sie einen Benutzernamen und ein Kennwort         ann mit Ihrem Benutzernamen und Ihrem Kennwort anmeiden.         generatierungscode. Dabei legen Sie einen Benutzernamen und ein Kennwort         scode aus dem Bild ein. Warum ein Sicherheitscode?         Bild nicht lesbar? Klicken Sie hier. | <ul> <li>Weitere Informationen<br/>Regify Webportal ◆<br/>Regify Software ◆</li> <li>Movinoad</li> <li>Download</li> <li>Entgeltnachweis thyssenkrupp<br/>SmartDelivery (Anleitung)</li> <li>PDF Datei   1,3 MB   01.10.2015</li> </ul> |
|                                                                                                    |                                                                                                    | nach oben 🥎                                                                                                    |
| SmartDelivery<br>Startseite                                                                                                    | Regiřy Webportal                                                                                                    | thyssenkrupp<br>engineering, tomorrow, together,                                                                                                    |
| Hilfe<br>Kontakt                                                                                                    | Regify Software                                                                                                    | #e D Y F                                                                                                    |

Bestätigen Sie Ihre Eingabe über den Button "Registrieren" (s. grüne Markierung).

Nach erfolgreicher Prüfung Ihrer Adressdaten registrieren Sie sich mittels Ihrer **privaten** E-Mail-Adresse und einem individuellen Passwort.

|                                                                                                    | Startseite Hilfe H                                                                                                    |
|----------------------------------------------------------------------------------------------------|----------------------------------------------------------------------------------------------------|
| ssenkrupp                                                                                                    | SmartDel                                                                                                    |
| Herzlich willkommen auf dem thyssenkrupp SmartDelivery Service-Portal!         Die Identifizierung über den Registrierungscode 2UUU-P4UC-CH4P war erfolgreich.         Zu dissem Registrierungscode wurden uns vom Absender ThyssenKrupp Business Services GmbH folgende Adressdaten übermittelt:         Max Mustermann         Altendorfer Str. 103         Setzen Sie die Registrierung nur fort, wenn Sie auch tatsächlich Max Mustermann sind und die angezeigten Adressdaten korrekt sind.         Sollte die angezeigte Adresse nicht korrekt sein, wenden Sie sich bitte an den Direct Service Payroll der ThyssenKrupp Business Services GmbH.         Meine E-Mail Adresse:         E-Mail Adresse wiederholen: | ► Weitere Informationen<br>Regify Webportal →<br>Regify Software →<br>Download<br>Entgeltnachweis thyssenkrupp<br>SmartDelivery (Anleitung)<br>PDF Detei   1,3 MB   01.10.2015 |
| Passwort wählen:<br>Zu Ihrer eigenen Sicherheit muss das Passwort aus mindestens 6 Zeichen bestehen und Zeichen aus mindestens 2 der folgenden<br>Zeichengruppen enthalten: Großbuchstaben, Kleinbuchstaben, Ziffern, Sonderzeichen.<br>Passwort wiederholen:                                                                                                    | ~                                                                                                    |
| Passwort wählen:         •••••••         Zu Ihrer eigenen Sicherheit muss das Passwort aus mindestens 6 Zeichen bestehen und Zeichen aus mindestens 2 der folgenden Zeichengruppen enthalten: Großbuchstaben, Kleinbuchstaben, Ziffern, Sonderzeichen.         Passwort wiederholen:                                                                                                    | Entgeltnachweis thyssenkrupp<br>SmartDelivery (Anleitung)<br>PDF Datei   1,3 MB   01.10.2015                                                                                   |
| Ja, ich möchte die Registrierung für SmartDelivery vornehmen.       Account erstellen       Abbrechen                                                                                                    | ,                                                                                                    |

### Passwortanforderungen:

- Mindestens 10 Zeichen
- 3 von den folgenden 4 Kriterien müssen erfüllt sein:
- Mindestens ein kleiner Buchstabe
- Mindestens ein großer Buchstabe
- Mindestens eine Ziffer
- Mindestens ein Sonderzeichen

Haken setzten Ja, ich möchte die Registrierung für SmartDelivery vornehmen Bestätigen Sie Ihre Eingabe über den Button "Account erstellen" (s. grüne Markierung).

#### Mail zur Registrierung

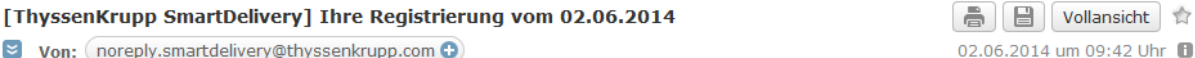

🗧 Von: noreply.smartdelivery@thyssenkrupp.com 🕀

Ihre Registrierung vom 02.06.2014

Sehr geehrte(r) Frau / Herr Maximilian ThyssenKrupp,

wir freuen uns, dass Sie sich für ThyssenKrupp SmartDelivery entschieden haben und damit die Vorteile der elektronischen Zustellung von Dokumenten nutzen möchten.

Um Ihre Registrierung abzuschließen und das Benutzerkonto zu aktivieren, klicken Sie bitte innerhalb der nächsten 24 Stunden auf "Aktivieren":

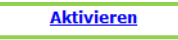

Sollte der Link nicht funktionieren, loggen Sie sich bitte auf dem ThyssenKrupp SmartDelivery Service-Portal ein und nutzen den Bestätigungscode "jyfFIwW65gUOCTA9Zz4w" zur Aktivierung.

Sie haben sich mit der E-Mail Adresse max.mustermann745@web.de registriert. Diese E-Mail Adresse und Ihr, bei der Registrierung, persönlich vergebenes Passwort sind Ihre Zugangsdaten für das ThyssenKrupp SmartDelivery Service-Portal. Nach der Aktivierung des Benutzerkontos können Sie direkt die Zuordnung von Empfangskanälen für Dokumente durchführen.

Mit freundlichen Grüßen Ihr ThyssenKrupp SmartDelivery Team der ThyssenKrupp Business Services GmbH

Bitte antworten Sie nicht auf diese E-Mail. Bei Fragen besuchen Sie uns unter https://smartdelivery.thyssenkrupp.com und nutzen bitte das Kontaktformular (siehe Menüpunkt "Kontakt").

Hinweis: Die Inhalte dieser Mail sind vertraulich und nur für den konkret genannten Adressaten bestimmt. Falls Sie nicht der richtige Empfänger dieser E-Mail sind, informieren Sie bitte den Absender und löschen diese E-Mail. Das unerlaubte Kopieren sowie die unbefugte Weitergabe dieser E-Mail und der darin enthaltenen Informationen sind nicht gestattet.

© Impressum thyssenkrupp Business Services GmbH https://smartdelivery.thyssenkrupp.com

Im folgenden Schritt haben Sie die Möglichkeit, den Bestätigungscode manuell einzufügen und abzusenden **oder** auf den per E-Mail erhaltenen Link zur Aktivierung zu klicken (s. grüne Markierung).

| enkrupp                                                                                                    | Smart                                   |
|----------------------------------------------------------------------------------------------------|-----------------------------------------|
| Herzlich willkommen auf dem thyssenkrupp SmartDelivery Service-<br>Portal!                                                                                                    | Weitere Informationen                   |
| Die Erstellung Ihres Benutzerkontos ist fast abgeschlossen. In Kürze erhalten Sie von uns eine E-Mail zur Bestätigung Ihrer<br>Veuanmeldung. Bitte nutzen Sie innerhalb der nächsten 24 Stunden den dort enthaltenen Link, um Ihr Benutzerkonto zu<br>aktivieren.<br>Oder geben Sie einfach hier den Bestätigungscode aus der E-Mail ein: | Regify Webportal →<br>Regify Software → |
| Code absenden                                                                                                    | Download                                |
| Erst nach erfolgreicher Aktivierung des Benutzerkontos können Sie Empfangskanäle konfigurieren.                                                                                                    | Entgeltnachweis thyssenkrupp            |
| hr thyssenkrupp SmartDelivery-Team                                                                                                    | SmartDelivery (Anleitung)               |
| Sollten Sie die E-Mail nicht in Ihrem Posteingang finden prüfen Sie bitte den Spam Ordner Ihres E-Mail Accounts                                                                                                    | PDF Datei   1,3 MB   01.10.2015         |

Im nächsten Schritt gelangen Sie zu der nachfolgenden Portalseite.

| vssenkrupp                                                                                                    |                                                                                                    |                                                                                                    | Startseite Hilfe Kontakt<br>SmartDelivery                        |
|----------------------------------------------------------------------------------------------------|----------------------------------------------------------------------------------------------------|----------------------------------------------------------------------------------------------------|------------------------------------------------------------------|
| Empfangskanäle verwalten                                                                                                    | Dokumente zuordnen                                                                                                    | Max.Mustermann745@web.c                                                                                                    | le                                                               |
| Ihr Benutzerkonto wurde erfolgre<br>Aktivierungscode an die Postans<br>vornehmen sowie weitere Empfa<br>Dokumente erfolgt jedoch erst na<br>hier Ihren Aktivierungscode ein, o | ich erstellt. Zu Ihrer eigenen Sicherheit senden wir<br>chrift, die bei der Registrierung angezeigt wurde. S<br>ngskanäle hinzufügen. Eine Nutzung Ihrer Eingabe<br>ch Aktivierung mittels des Aktivierungscodes den 5<br>len Sie mit unserem Registrierungsbrief erhalten hi | Ihnen zusätzlich einen X<br>ie können bereits jetzt Einstellungen<br>n für die Zustellung elektronischer<br>Sie per Post erhalten. Bitte geben Sie<br>aben. | Weitere Informationen<br>Regify Webportal →<br>Regify Software → |
| Ihre Empfangskanäle<br>Sie können hier sehen, welche Adre<br>können Sie an dieser Stelle Kanale                                                                                | ssen und Empfangskanäle Sie für thyssenkrupp S<br>andern, löschen oder hinzufügen.                                                                                                    | martDelivery angegeben haben. Bei Bedarf                                                                                                    | Download<br>Entgeltnachweis thyssenkrupp                         |
| Derzeit steht für die verschlüsselte                                                                                                    | /ersendung der Empfangskanal "E-Mail (regify)" zu                                                                                                    | ır Verfügung.                                                                                                    | SmartDelivery (Anleitung)                                        |
| Unter dem Registerreiter " <b>Dokumer</b><br>Sie darüber empfangen möchten.                                                                                                    | nte zuordnen" können Sie den Empfangskanälen a                                                                                                    | anschließend zuordnen, welche Dokumente                                                                                                    | PDF Datei   1,3 MB   01.10.2015                                  |
| E-Mail Adresse                                                                                                    | Empfangskanal                                                                                                    | Status                                                                                                    |                                                                  |
| Max.mustermann745@web.c                                                                                                    | de E-Mail                                                                                                    | gültig                                                                                                    |                                                                  |
| Neue E-Mail Adresse                                                                                                    |                                                                                                    |                                                                                                    |                                                                  |

Zur finalen Aktivierung Ihres thyssenkrupp SmartDelivery Benutzerkontos (Account) erhalten Sie in den nächsten Tagen den sog. <u>Registrierungsbrief</u> an Ihre postalische Anschrift (Anlage 2: Registrierungsbrief)

#### thyssenkrupp Business Services

thyssenkrupp Business Services GmbH • Postfach • 45063 Essen

Adressat

thyssenkrupp SmartDelivery\*

#### Vertraulich: Wichtige Zugangsdaten zur Aktivierung Ihres thyssenkrupp SmartDelivery Accounts

#### Sehr geehrte(r) Frau / Herr,

vor einigen Tagen haben Sie sich mit der Anmeldung und der Erstellung Ihres Benutzerkontos (Accounts) unter SmartDelivery für den elektronischen Dokumentenversand entschieden.

Um an dem elektronischen Versand der Entgeltnachweise an Ihre private E-Mail Adresse teilnehmen zu können, übersenden wir heute Ihren persönlichen Aktivierungs-Code:

| SmartDelivery | Portal |
|---------------|--------|
|---------------|--------|

https://smartdelivery.thyssenkrupp.com

Ihr persönlicher Aktivierungscode 1234-5678-1234

Oder: QR-Code Scannen und direkt QR-Code zur Aktivierung gelangen

Bitte beachten Sie, dass der Aktivierungscode nur für Sie bestimmt ist und keiner weiteren Person bekannt gemacht werden sollte.

Bei Fragen besuchen Sie uns unter <u>https://smartdelivery.thyssenkrupp.com</u> und nutzen bitte das Kontaktformular (siehe Menüpunkt "Kontakt").

Mit freundlichen Grüßen thyssenkrupp Business Services GmbH

Adresse: thyssenkrupp Business Services CmbH, Altendorfer Str. 103, 45143 Essen E-Hal: Info.business.services@thyssenkrupp.com Internet: <u>www.thyssenkrupp-business-services.com</u> Yoraltzender des Aufsichtsrats: Philipp Conze Cesshäftsthumg: Javier Sanchez y Carola (Vorsitzender), Uirike Claus Sitz der Cesellschaft: Essen Registergericht: Amtsgericht Essen HR B 21716

"thyssenkrupp SmartDelivery ist ein Produkt der thyssenkrupp Business Services GmbH. Dem Registrierungsbrief entnehmen Sie bitte Ihren persönlichen Aktivierungscode. Melden Sie sich am thyssenkrupp SmartDelivery Service-Portal an und klicken auf "Aktivierungscodes" (s. grüne Markierung)

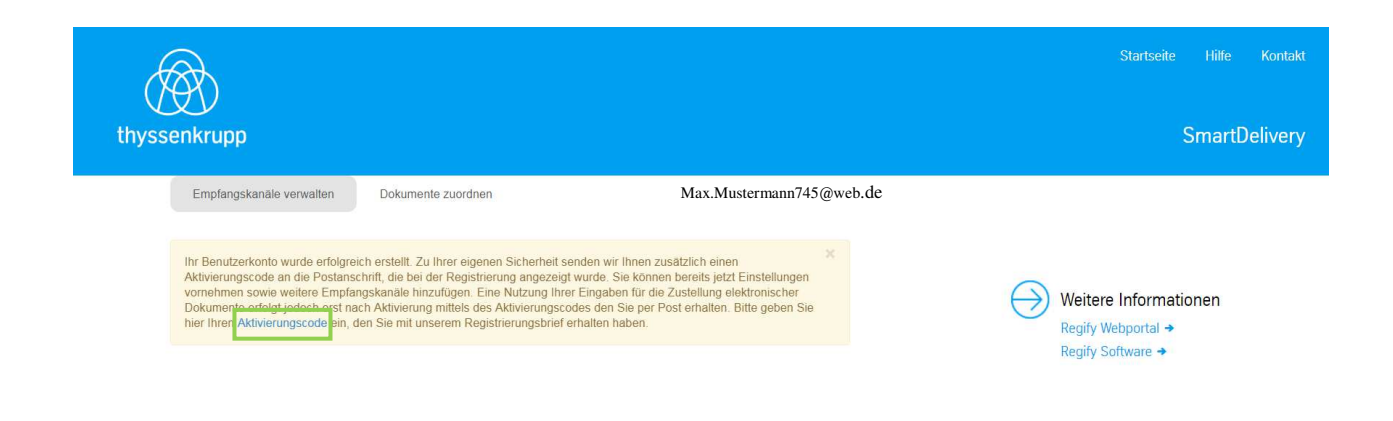

Auf der folgenden Portalseite geben Sie bitte Ihren Aktivierungscode ein und klicken auf "Aktivieren" (s. grüne Markierung).

| thyssenkrupp                                                                                                    |                                                                                                    |                          |                                                                                                 | Startseite Hilfe Kontakt<br>SmartDelivery                                                                                  |
|----------------------------------------------------------------------------------------------------|----------------------------------------------------------------------------------------------------|--------------------------|-------------------------------------------------------------------------------------------------|----------------------------------------------------------------------------------------------------|
| Empfangskanale verwalten<br>Aktivierung<br>Ihr Benutz<br>Aktivierung<br>Bitte geben Sie den<br>Dokumen<br>hier Ihren<br>Sie konnen hier sehen, welche Adres<br>konnen Sie an dieser Stelle Kanale ä<br>Derzeit steht für die verschlüsselte Ve<br>Unter dem Registerreiter "Dokument<br>Sie darüber empfangen möchten. | Dokumente zuordnen  per Brief erhaltenen Aktivierungscode ein. Aktivieren  sen und Empfangskanäle Sie für thyssenkrupp SmartDel ndern, loschen oder hinzufügen. rsendung der Empfangskanal "E-Mail (regify)" zur Verfüg e zuordnen" können Sie den Empfangskanalen anschlie | Max.Mustermann745@web.de | Weiter<br>Regify V<br>Regify S<br>Weiter<br>Regify S<br>Downl<br>Entgelt<br>SmartD<br>PDF Datei | e Informationen<br>Vebportal →<br>ioftware →<br>oad<br>iachweis thyssenkrupp<br>elivery (Anleitung)<br>1,3 MB   01.10.2015 |
| E-Mail Adresse<br>Max.Mustermann745@web.                                                                                                    | Empfangskanal                                                                                                    | Status                   |                                                                                                 |                                                                                                    |
| Neue E-Mail Adresse                                                                                                    |                                                                                                    |                          |                                                                                                 |                                                                                                    |

| thyssenkrupp                                                                   |                                                                                               |                                                       | Startseite Hilfe Kontakt<br>SmartDelivery                                                       |
|--------------------------------------------------------------------------------|-----------------------------------------------------------------------------------------------|-------------------------------------------------------|-------------------------------------------------------------------------------------------------|
| Empfangskanäle verwalte                                                        | n Dokumente zuordnen                                                                          | Max.Mustermann745@w                                   | veb.de                                                                                          |
| Aktivierung erfolgreich                                                        | näle                                                                                          | x                                                     | Weitere Informationen<br>Regify Webportal →<br>Regify Software →                                |
| können Sie an dieser Stelle Ka<br>Derzeit steht für die verschlüss             | snäle ändern, löschen oder hinzufügen.<br>selte Versendung der Empfangskanal "E-Mail (regift) | () <sup>e</sup> zur Verfügung.                        | Download                                                                                        |
| Unter dem Registerreiter "Dok<br>Sie darüber empfangen möcht<br>E-Mail Adresse | umente zuordnen" konnen Sie den Empfangskana<br>ten.<br>Empfangskanal                         | ilen anschlielsend zuordnen, weiche Dokumen<br>Status | te Entgeltnachweis thyssenkrupp<br>SmartDelivery (Anleitung)<br>PDF Datei   1,3 MB   01.10.2015 |
| Max.Mustermann745@v<br>Max.Mustermann745@v                                     | web.de E-Mail<br>web.de E-Mail (regify)                                                       | gültig<br>gültig                                      |                                                                                                 |
| Neue E-Mail Adresse                                                            |                                                                                               |                                                       |                                                                                                 |

Ihr thyssenkrupp SmartDelivery Benutzerkonto (Account) ist nun erfolgreich angelegt.

Beachten Sie bitte:

- Zeile: <u>Defaultwert</u> Wird nach Registrierung automatisch angezeigt, nicht löschbar, wird genutzt für allg. Informations-E-Mails
   Zeile: <u>Empfangskanal E-Mail (regify)</u>
  - Muss erfasst bzw. hinzugefügt werden und dient dem elektronischen verschlüsselten Dokumentenversand (Entgeltnachweis)

Um den verschlüsselten E-Mail Versand des Entgeltnachweises nutzen zu können, müssen Sie noch folgende Schritte durchführen:

- Empfangskanäle verwalten/hinzufügen
- Registrierung regify
- Dokumente zuordnen

# Empfangskanäle verwalten/hinzufügen

Dazu klicken Sie bitte auf "Neue E-Mail Adresse" (s. grüne Markierung).

| senkrupp                                                                                                    |                                                                                                    |                                        | Startseite Hilfe Kontakt<br>SmartDelivery                                                    |
|----------------------------------------------------------------------------------------------------|----------------------------------------------------------------------------------------------------|----------------------------------------|----------------------------------------------------------------------------------------------|
| Empfangskanäle verwalten Dokumente                                                                                                    | e zuordnen ma                                                                                                   | x.mustermann745@web.de ╺               |                                                                                              |
| Ihre Empfangskanäle<br>Sie können hier sehen, welche Adressen und Empl<br>können Sie an dieser Stelle Kanale andern, löscher<br>Derzeit steht für die verschlüsselte Versendung der<br>Luter dem Begisterreiter "Dekumente zurodaen" | angskanäle Sie für thyssenkrupp SmartDeliv<br>i oder hinzufügen.<br>Empfangskanal "E-Mail (regify)" zur Verfügu | ery angegeben haben. Bei Bedarf<br>ng. | Weitere Informationen<br>Regify Webportal →<br>Regify Software →                             |
| Sie darüber empfangen möchten.                                                                                                    | Empfangskanal                                                                                                   | Status                                 | Download                                                                                     |
| max.mustermann745@web.de                                                                                                    | E-Mail                                                                                                    | gültig                                 | Entgeltnachweis thyssenkrupp<br>SmartDelivery (Anleitung)<br>PDF Datei   1,3 MB   01.10.2015 |

Anschließend wählen Sie bitte "E-Mail (regify)" aus (s. grüne Markierung).

|                                                                                                    |                                                                                                    |                                                                                                | Startseite Hilfe Kontak                                                                      |
|----------------------------------------------------------------------------------------------------|----------------------------------------------------------------------------------------------------|------------------------------------------------------------------------------------------------|----------------------------------------------------------------------------------------------|
| yssenkrupp                                                                                                    |                                                                                                    |                                                                                                | SmartDelivery                                                                                |
| Empfangskanäle verwalten                                                                                                    | Dokumente zuordnen                                                                                                    | max.mustermann745@web.de 👻                                                                     |                                                                                              |
| Ihre Empfangskanäle<br>Sie können hier sehen, welche Adre<br>können Sie an dieser Stelle Kanäle<br>Derzeit steht für die verschlüsselte V<br>Unter dem Registerreiter "Dokumer | Sesen und Empfangskanäle Sie für thyssenkrupp Sma<br>ändern, löschen oder hinzufügen.<br>/ersendung der Empfangskanal "E-Mail (regify)" zur \<br>ite zuordnen" können Sie den Empfangskanälen an | artDelivery angegeben haben. Bei Bedarf<br>Verfügung.<br>schließend zuordnen, welche Dokumente | Weitere Informationen<br>Regify Webportal →<br>Regify Software →                             |
| Sie darüber empfangen möchten.                                                                                                    |                                                                                                    |                                                                                                | Download                                                                                     |
| E-Mail Adresse max.mustermann745@web.de                                                                                                    | E-Mail<br>E-Mail<br>E-Mail<br>E-Mail                                                                                                    | gültig                                                                                         | Entgeltnachweis thyssenkrupp<br>SmartDelivery (Anleitung)<br>PDF Datei   1,3 MB   01.10.2015 |

Hier erfassen Sie die private E-Mail-Adresse an die der verschlüsselte Dokumentenversand (Entgeltnachweis) erfolgen soll.

| Geben Sie Ihre | private E-Mail Adresse | ein und klicken au | f "Speichern" (s | . grüne Markierung). |
|----------------|------------------------|--------------------|------------------|----------------------|
|----------------|------------------------|--------------------|------------------|----------------------|

| nyssenkrupp                                                                                                    |                                                                                                    |                                                                  |                                  | Startseite Hilfe Kontakt<br>SmartDelivery                                                                    |
|----------------------------------------------------------------------------------------------------|----------------------------------------------------------------------------------------------------|------------------------------------------------------------------|----------------------------------|----------------------------------------------------------------------------------------------------|
| Empfangskanäle verwalten Dokumente zuordnen                                                                                                    | Max.m                                                                                                    | ustermann745@web.de                                              | •                                |                                                                                                    |
| Ihr Benutzerkonto wurde erfolgreich erstellt. Zu Ihrer eigene<br>Aktivierungscode an die Postanschrift, die bei der Registrier<br>vornehmen sowie weitere Empfangskanäle hinzufügen. Ein<br>Dokumente erfolgt jedoch erst nach Aktivierung mittels des<br>hier Ihren Aktivierungscode ein, den Sie mit unserem Regis<br>Ihre Empfangskanäle<br>Sie können hier sehen, welche Adressen und Empfangskanäle<br>können Sie an dieser Stelle Kanäle ändern, löschen oder hinz | n Sicherheit senden wir Ihnen zusätzlich ein<br>ung angezeigt wurde. Sie können bereits je<br>» Nutzung Ihrer Eingaben für die Zustellung<br>Aktivierungscodes den Sie per Post erhalter<br>rierungsbrief erhalten haben. | en X<br>tz Einstellungen<br>elektronischer<br>1. Bitte geben Sie | <ul> <li>→</li> <li>→</li> </ul> | Weitere Informationen<br>Regify Webportal →<br>Regify Software →<br>Download<br>Entgeltnachweis thyssenkrupp |
| Derzeit steht für die verschlüsselte Versendung der Empfangsl                                                                                                    | anal "E-Mail (regify)" zur Verfügung.                                                                                                    |                                                                  |                                  | SmartDelivery (Anleitung)                                                                                    |
| Unter dem Registerreiter " <b>Dokumente zuordnen</b> " können Sie<br>Sie darüber empfangen möchten.                                                                                                    | den Empfangskanälen anschließend zuordr                                                                                                    | nen, welche Dokumente                                            |                                  | PDF Datei   1,3 MB   01.10.2015                                                                              |
| E-Mail Adresse                                                                                                    | Empfangskanal                                                                                                    | Status                                                           |                                  |                                                                                                    |
| Max.mustermann745@web.de                                                                                                    | E-Mail                                                                                                    | gültig                                                           |                                  |                                                                                                    |
| Max.mustermann745@web.de                                                                                                    | E-Mail (regify)                                                                                                    |                                                                  |                                  |                                                                                                    |
| Speichern Abbrechen                                                                                                    |                                                                                                    | ~                                                                |                                  |                                                                                                    |

Die neu eingegebene Mailadresse muss registriert werden. Bitte akzeptieren Sie die AGB und klicken auf Registrieren.

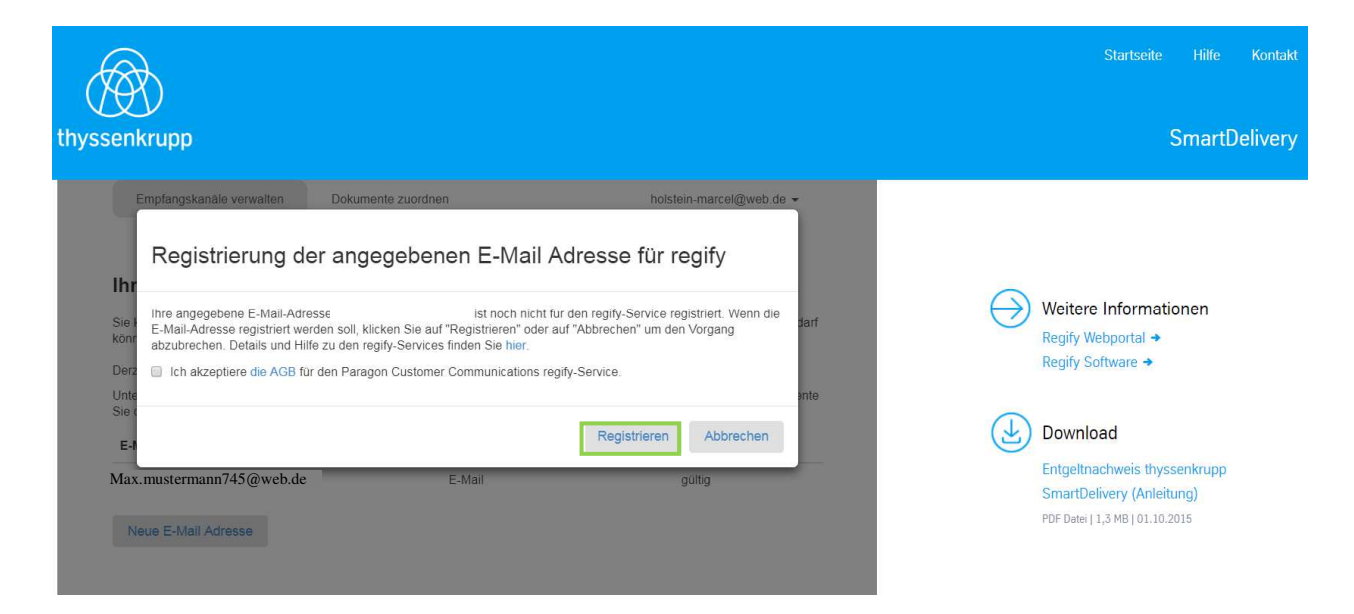

### E-Mail zwecks Registrierung wurde zugesendet.

| senkrupp                                                                                                    |                                                             |                                                              | Startseite I<br>Sm                                           | Hilfe<br>nartD |
|----------------------------------------------------------------------------------------------------|-------------------------------------------------------------|--------------------------------------------------------------|--------------------------------------------------------------|----------------|
| Empfangskanäle verwalten Dok                                                                                                    | umente zuordnen                                             | max.mustermann745@web                                        | p.de                                                         |                |
| E-Mail-Adresse wurde gespeichert.<br>Um die Adresse zu überprüfen, wird Ihner<br>dieser E-Mail, um die Adresse zu bestätig                                                  | n in den nächsten Minuten eine E-<br>en.                    | X Mail zugestellt. Bitte folgen Sie dem Link in              | Weitere Informatione                                         | en             |
| Ihre Empfangskanäle<br>Sie können hier sehen, welche Adressen um<br>können Sie an dieser Stelle Kanäle ändern. J                                                            | d Empfangskanäle Sie für thysser<br>öschen oder hinzufügen. | krupp SmartDelivery angegeben haben. Bei Bedarf              | Regify Software →                                            |                |
|                                                                                                    | ing der Empfangskanal F-Mail (re                            | gify)" zur Verfügung.                                        | Entgeltnachweis thyssenk                                     | (rupp          |
| Derzeit steht für die verschlüsselte Versendu<br>Unter dem Registerreiter "Dokumente zuord<br>Sie darüber empfangen möchten.                                                | dnen" können Sie den Empfangsk                              | anälen anschließend zuordnen, welche Dokumente               | SmartDelivery (Anleitung)<br>PDF Datei   1,3 MB   01.10.2015 | )              |
| Derzeit steht für die verschlüsselte Versendu<br>Unter dem Registerreiter "Dokumente zuord<br>Sie darüber empfangen möchten.<br>E-Mail Adresse                              | dnen" können Sie den Empfangsk<br>Empfangskanal             | anälen anschließend zuordnen, welche Dokumente<br>Status     | SmartDelivery (Anleitung)<br>PDF Datei   1,3 MB   01.10.2015 | (upp<br>)      |
| Derzeit steht für die verschlüsselte Versendu.<br>Unter dem Registerreiter "Dokumente zuord<br>Sie derüber empfangen möchten.<br>E-Mail Adresse<br>max.mustermann745@web.de | dnen" können Sie den Empfangsk<br>Empfangskanal<br>E-Mail   | anälen anschließend zuordnen, welche Dokumente Status gültig | SmartDelivery (Anleitung)<br>PDF Datei   1,3 MB   01.10.2015 | )              |

Im nachfolgenden Schritt erhalten Sie eine E-Mail zur Aktivierung der regify E-Mail Adresse.

| [ThyssenKrupp SmartDelivery] Aktivierung der E-Mail Adresse                                                                                                    | Pollansicht                                                            |
|----------------------------------------------------------------------------------------------------|------------------------------------------------------------------------|
| Von: noreply.smartdelivery@thyssenkrupp.com 😏                                                                                                    | 02.06.2014 um 10:41 Uhr 🚦                                              |
| RGF regify_14016 🔀 Unbegrenzter Speicherplatz für Ihre Anlagen                                                                                                    |                                                                        |
| vertrauliche Nachricht - confidential message - von: noreply.smartdelivery@thyssenkrupp.com                                                                                                    |                                                                        |
| Sehr geehrte(r) Frau / Herr Maximilian ThyssenKrupp,                                                                                                    |                                                                        |
| Die vertrauliche Nachricht befindet sich im Anhang zu dieser E-Mail. Falls Sie den verschlüsselten E-Mail-Versand (<br>führen Sie bitte folgende Schritte aus:<br>1. Laden Sie die kostenlose regify-Software und installieren diese [ <u>Hier gelangen Sie zum Download</u> ]<br>2. Öffnen Sie mit einem Doppelklick die Datei im Anhang | regify) noch nicht nutzen,                                             |
| Alternativ können Sie die regify-Datei (*.rgf) auch ohne Installation von Software entschlüsseln. Speichern Sie hie<br>entschlüsseln diese dann online im <u>regify-Webportal</u> .                                                                                                    | erzu die regify-Datei und                                              |
| Mit der Auswahl des Empfangskanals regify wurde auch ein kostenloser regify-Benutzer für Sie erstellt. Die Benut<br>Webportal entsprechen den Benutzerdaten von ThyssenKrupp SmartDelivery. Weitere Informationen zu dem vers<br>(regify) finden Sie auch im Webportal.                                                                   | zerdaten für das regify-<br>schlüsselten E-Mail Versand                |
| Mit freundlichen Grüßen<br>- <i>Ihr ThyssenKrupp <b>SmartDelivery</b> Team</i> -<br>der ThyssenKrupp Business Services GmbH                                                                                                    |                                                                        |
| Bitte antworten Sie nicht auf diese E-Mail. Bei Fragen besuchen Sie uns unter <u>https://smartdelivery.thyssenkrupp</u><br>Kontaktformular (siehe Menüpunkt "Kontakt").                                                                                                    | . <u>.com</u> und nutzen bitte das                                     |
| Hinweis: Die Inhalte dieser Mail sind vertraulich und nur für den konkret genannten Adressaten bestimmt. Falls Sie nicht der rici<br>informieren Sie bitte den Absender und löschen diese E-Mail. Das unerlaubte Kopieren sowie die unbefugte Weitergabe dieser E<br>Informationen sind nicht gestattet.                                  | htige Empfänger dieser E-Mail sind,<br>-Mail und der darin enthaltenen |

© Impressum thyssenkrupp Business Services GmbH https://smartdelivery.thyssenkrupp.com

Folgen Sie bitte den Hinweisen in der E-Mail:

- Speichern der angehängten regify-Datei auf Ihrem Computer
- Anmeldung im regify-Webportal

Zur Anmeldung im nachfolgenden regify-Webportal nutzen Sie bitte die gleichen Anmeldedaten, die Sie für das thyssenkrupp SmartDelivery Service-Portal ausgewählt haben (s. grüne Markierung).

(Alternativ können Sie sich unter <u>https://regify.docsellent.com/phpDownloads.php?lg=DE</u> für bestimmte Systemkonstellationen eine kostenlose regify-Software herunterladen).

# regify Registrierung

# https://regify.docsellent.com/phpLogin.php

Um die verschlüsselte Datei zur Registrierung Ihrer Mailadresse sowie Ihren Entgeltnachweis entschlüsseln zu können, müssen Sie sich nun bei regify registrieren (nutzen Sie bitte die gleichen Anmeldedaten).

|                                                                                                    |                                                                                                    |                                                                                      |                                                                                                    |                                               | PARAG€N                 |
|----------------------------------------------------------------------------------------------------|----------------------------------------------------------------------------------------------------|--------------------------------------------------------------------------------------|----------------------------------------------------------------------------------------------------|-----------------------------------------------|-------------------------|
| E-Mail-Adresse         Fügen Sie ihrem besteh         raran gesendete Nachr         Weitere E-Mail A         Sie haben noch         anmelden!         Registrieren Sie sich jet gretesional-Migliedach         Jetzt regist | hinzufügen<br>Henden regity-Account weitere E-Mail Adressen<br>Khen zu öffnen.<br>dresse hinzufligen<br>keine Zugangsdaten? Jetzt kos<br>zit und bekommen Sie für 30 Tage die kostenior<br>haft. | hinzu, um auch<br><b>tenios</b><br>e regimail                                        | Portal Login regibil prüfen Benutzername oder E-Mail-Adresse Kennwort Login Kennwort vergessen? Falls Sie beim Login eine rgt-Datel offhen wollen, |                                               | Customer Communications |
| Downloads<br>Laden Sie hier die Softv<br>Downloe<br>Sprache                                                                                                    | vare für Windows, OS X, Linux, IOS und Androi<br>ada  Service Software Downloads.<br>Impressum Datenschutzer/Sitrung                                                                             | l herunter.<br>regify-Service<br>Nutrungsbedingungen (AGB)<br>Preise und Konditionen | Kontakt<br>Kontakt                                                                                                    | Kompatibel init alien regly-Produkter @reglfy |                         |

Bitte vervollständigen Sie Ihre Benutzerdaten.

|          |                                     |                                                                             |                                               |                                                | PARAG€N                 |
|----------|-------------------------------------|-----------------------------------------------------------------------------|-----------------------------------------------|------------------------------------------------|-------------------------|
|          |                                     |                                                                             |                                               |                                                | Customer Communications |
|          | Registrierung                       |                                                                             |                                               |                                                |                         |
|          | Persönliche Ang                     | jaben                                                                       |                                               |                                                |                         |
|          | Vorname: •                          |                                                                             | Nachname: •                                   |                                                |                         |
|          |                                     |                                                                             |                                               |                                                |                         |
|          | Wohnsitz: •                         |                                                                             |                                               |                                                |                         |
|          | Bitte wählen                        |                                                                             | Y                                             |                                                |                         |
|          | Unternehmen:                        |                                                                             |                                               |                                                |                         |
|          |                                     |                                                                             |                                               |                                                |                         |
|          | regify-Konto An                     | gaben                                                                       |                                               |                                                |                         |
|          | E-Mail-Adresse (al                  | s Ihr Benutzername): •                                                      |                                               |                                                |                         |
|          |                                     |                                                                             |                                               |                                                |                         |
|          | <ul> <li>SMS (Aus Siche</li> </ul>  | (SMS oder E-Mail-Adresse): •<br>srheitsgründen empfohlen - Bitte unten Mobi | Inummer angeben)                              |                                                |                         |
|          | Landesvorwahl                       |                                                                             | Mobilfunk-Nummer:                             |                                                |                         |
|          | Deutschland (+                      | 49) 🔽 +                                                                     | 49                                            |                                                |                         |
|          | O E-Mail-Adresse                    | (keine weiteren Angaben notwendig)                                          |                                               |                                                |                         |
|          | Weitere Informa                     | tionen                                                                      |                                               |                                                |                         |
|          | Weitere E-Mail-Adi                  | esse für die Services von regify nutzen (Opt                                | ional):                                       |                                                |                         |
|          | Adresse Nr. 1                       |                                                                             | Adresse Nr. 2                                 |                                                |                         |
|          | Adresse Nr. 3                       |                                                                             | Adresse Nr. 4                                 |                                                |                         |
|          | Gutschein-Code:                     |                                                                             |                                               |                                                |                         |
|          | 1                                   |                                                                             |                                               |                                                |                         |
|          | Durch Klicken von                   | [Registrieren] bestätigen Sie, dass Sie die A                               | GB skzeptieren und diese sowie die Preise und | Konditionen gelesen haben.                     |                         |
|          | Regist                              | rieren                                                                      |                                               | Zurück                                         |                         |
|          | <ul> <li>Benötigte Infor</li> </ul> | mationen                                                                    |                                               |                                                |                         |
|          |                                     |                                                                             |                                               |                                                |                         |
| rache    | Service                             | regify-Service                                                              | Kontakt                                       | 100                                            |                         |
| <b>※</b> | Software Downloads<br>Impressum     | Nutzungsbedingungen (AGB)<br>Preise und Konditionen                         | Kontaktformular                               |                                                |                         |
|          | Datenschutzerklärung                |                                                                             |                                               |                                                |                         |
|          |                                     |                                                                             |                                               | Kompatibel mit allen regity-Produkten 😰 regity |                         |

Registrierung abgeschlossen.

|                              |                                                         |                                                     |                                         |                                               | PARAG 🛢             |
|------------------------------|---------------------------------------------------------|-----------------------------------------------------|-----------------------------------------|-----------------------------------------------|---------------------|
|                              |                                                         |                                                     |                                         |                                               | Customer Communicat |
| Willkommen                   |                                                         |                                                     |                                         |                                               |                     |
| Vielen Dank für Ihre A       | Anmeldung als regify-Mitglied.                          |                                                     |                                         |                                               |                     |
| Wir haban soeban sina Akti   | iviennes E Mail en die angegebene Adresse               | gegendet. Sie enthält d                             | ioon Aktivierungs Link und Ibre Zugenge | latan (antional)                              |                     |
| Klicken Sie den Link in dies | er E-Mail um die Gültigkeit Ihrer E-Mail-Adresse        | zu bestätigen und den Service zu aktivieren.        | anen Akuverungs-Enik ond nie Zugangs    | aten (opional).                               |                     |
| Sollten Sie diese E-Mail nic | ,<br>ht innerhalb von 30 Minuten erhalten, prüfen Sie   | bitte Ihren Spamfilter.                             |                                         |                                               |                     |
| Login-Seite                  |                                                         |                                                     |                                         |                                               |                     |
|                              |                                                         |                                                     |                                         |                                               |                     |
|                              |                                                         |                                                     |                                         |                                               |                     |
|                              |                                                         |                                                     |                                         |                                               |                     |
|                              |                                                         |                                                     |                                         |                                               |                     |
|                              |                                                         |                                                     |                                         |                                               |                     |
| Sprache                      | Service                                                 | regify-Service                                      | Kontakt                                 |                                               |                     |
|                              | Software Downloads<br>Impressum<br>Datenschutzerklärung | Nutzungsbedingungen (AGB)<br>Preise und Konditionen | Kontaktformulær                         |                                               |                     |
|                              |                                                         |                                                     |                                         | Kompatibel mit allen regify-Produkten pregify |                     |

Link der E-Mail aufrufen.

#### Bitte aktivieren Sie Ihr regify-Konto

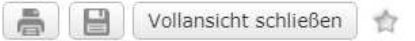

🔰 Von: (noreply@paragon-cc.de 🕀

04.01.2019 um 12:48 Uhr 🛐

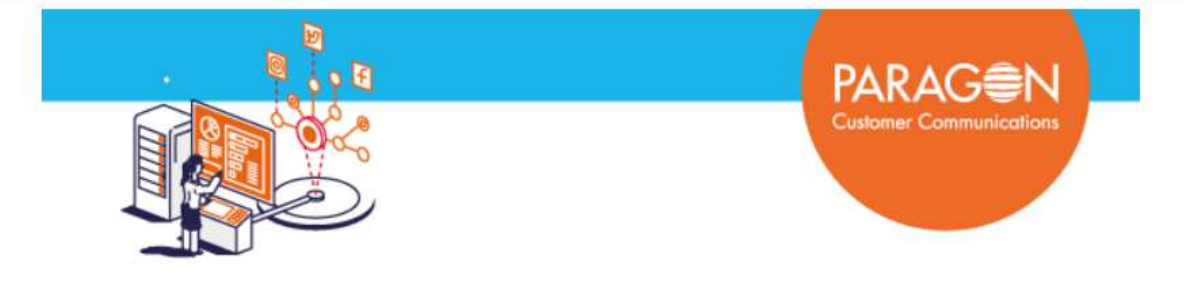

secureMail | Ein Paragon Customer Communications Dienst in Zusammenarbeit mit regify.

Guten Tag

Ihr neues regify-Konto muss jetzt nur noch aktiviert werden! Klicken Sie dazu bitte jetzt auf diesen Link:

Klicken Sie hier, um Ihr regify-Konto zu aktivieren

Im Anschluß können Sie sich mit der E-Mail-Adresse max.mustermann745@web.de und dem neuen Kennwort unter <u>https://regify.docsellent.com/</u> einloggen.

Vielen Dank, dass Sie sich für regify entschieden haben.

#### Ihr Paragon Customer Communications Team

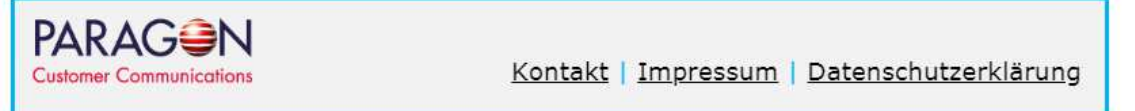

#### Aktivierung bestätigen: OK

| Willkommen zu deinem re | gify-Konto bei Paragon Cu                                          | ustomer Communications.                                                                                    |                                                                            |                                                |
|-------------------------|--------------------------------------------------------------------|----------------------------------------------------------------------------------------------------|----------------------------------------------------------------------------|------------------------------------------------|
|                         | Sie aktivieren je<br>Bevor Sie fortfa                              | ntzt Ihr regify-Konto. Im folgenden Dialog wir<br>hren, stellen Sie bitte sicher dass niemand s<br>Abbruch | d Ihnen Ihr Kennwort angezeigt.<br>onst auf Ihren Bildschirm schauen kann. |                                                |
|                         |                                                                    |                                                                                                    |                                                                            |                                                |
| Sprache                 | Service<br>Software Downloads<br>Impressum<br>Datenschutzerklärung | regify-Service<br>Nutzungsbedingungen (AGB)<br>Preise und Konditionen                                      | Kontakt<br>Kontaktformular                                                 |                                                |
|                         |                                                                    |                                                                                                    |                                                                            | Kompatibel mit allen regify-Produkten 🍞 regify |

27.05.2021 Seite **18** von **25** 

tkmbs HR Version 3.2 Regify-Konto-Angaben werden angezeigt.

| Willkommen zu deinem                                                                                                    | regify-Konto bei Paragon C<br>haltet und der regify-Service ist für Sie ver                                                               | rustomer Communications.<br>fügbar.                                   |                            | PARAG N<br>Customer Communications    |
|----------------------------------------------------------------------------------------------------|----------------------------------------------------------------------------------------------------|-----------------------------------------------------------------------|----------------------------|---------------------------------------|
| <b>regify-Konto Ar</b><br>Benutzername / Lu<br>Kennwort: <b>686b44</b>                                                                                                    | ngaben<br>ogin: max. mustermann 74<br>16j                                                                                                 | 5@web.de                                                              |                            | Ausdrucken                            |
| Aktivierung erfolgreich<br>Aus Sicherheitsgründen wird di<br>Bitte notieren Sie es jetzt und vr<br>Dieses Kennwort olit ab sofort fur<br>- die Homepage https://regify.docs<br>- den regify Client und regibox Ma<br>- die E-Mail-Forgaram Addin's<br>- Nobile regify Clients<br> | n]<br>leses Kennwort <u>nicht per E-Mail verse</u><br>erwahren Sie dieses Kennwort an eine<br>sellent.com<br>nager<br>Im Portal einloggen | <u>ndet.</u><br>m sicheren Ort.                                       |                            |                                       |
| Sprache                                                                                                    | Service<br>Software Downloads<br>Impressum<br>Datenschutzerklarung                                                                        | regify-Service<br>Nutzungsbedingungen (AGB)<br>Preise und Konditionen | Kontakt<br>Kontaktformular | Kompatibel mit allen regify-Produkten |

Die Registrierung ist nun abgeschlossen, unter dem Menüpunkt Kommunikation können Sie nun nach dem erfolgten Login die verschlüsselte Datei zur Registrierung Ihrer Mailadresse entschlüsseln.

Bitte loggen Sie sich auf der Seite von Paragon ein.

| E-Mail-Adresse hinzuff<br>Fügen Sie Ihren bestehenden reg<br>daran gesendete Nachrichten zu d<br>Weitere E-Mail-Adresse hit<br>Weitere E-Mail-Adresse hit<br>Weitere E-Mail-Adresse hit<br>Weitere E-Mail-Adresse hit<br>Sie haben noch keine ;<br>anmelden!<br>Registeren Sie sich jetzt und best | lgen<br>Ily-Account wellere E-Mail Adressen hinzi<br>ffinen.<br>wurligen<br>Rugangsdaten? Jetzt kosten<br>ommen Sie für 30 Tage die kostenlose re | u, um auch<br>Ios                                                     | Portal Login regbill profen                                                                    |                                                 |
|----------------------------------------------------------------------------------------------------|----------------------------------------------------------------------------------------------------|-----------------------------------------------------------------------|------------------------------------------------------------------------------------------------|-------------------------------------------------|
| Downloads Laden Sie hier die Software für W Downloads Logen Sie hier die Software für W Downloads                                                                                                    | ndows, OS X, Linux, IOS und Android her                                                                                                    | unter.                                                                | Kennwort vergessen?<br>Falls Sie beim Login eine rgf-Datei öffnen wollen, t<br>diesen Bereich. | benutzen Sie bitte Drag & Drap oder klicken Sie |
| Sprache                                                                                                    | Service<br>Software Downloads<br>Impressum<br>Detenschutzerklärung                                                                                | regify-Service<br>Nutzungsbedingungen (AGB)<br>Preise und Konditionen | Kontakt<br>Kontaktformular                                                                     |                                                 |

tkmbs HR Version 3.2 Klicken Sie bitte im Menüpunkt Kommunikation in den grün markierten Bereich (s. grüne Markierung).

|                         | Gesendete Nachrichten                                       | Kommunikation                                                     | Benutzer einladen                                                        | Mein Konto                          | Abmelden<br>9:52         |  |
|-------------------------|-------------------------------------------------------------|-------------------------------------------------------------------|--------------------------------------------------------------------------|-------------------------------------|--------------------------|--|
|                         |                                                             |                                                                   |                                                                          |                                     |                          |  |
| regimail senden         | regimail senden                                             |                                                                   |                                                                          |                                     |                          |  |
| regify-Nachricht öffnen | Durch die Benutzung v<br>Installieren Sie regify a          | von lokaler Software wird regify<br>auf Ihrem PC, Mac oder Smartg | r noch einfacher, sicherer und komfo<br>phone. Jetzt hier herunterladen. | rtabler!                            |                          |  |
|                         | Empfänger: •                                                |                                                                   |                                                                          |                                     |                          |  |
|                         | Betreff: •                                                  |                                                                   |                                                                          |                                     | END-TO-END<br>ENCRYPTION |  |
|                         | Nachrichtentext: •                                          |                                                                   |                                                                          |                                     |                          |  |
|                         |                                                             |                                                                   |                                                                          |                                     |                          |  |
|                         |                                                             |                                                                   |                                                                          |                                     |                          |  |
|                         | Wiedervorlage in Tagen:                                     |                                                                   |                                                                          |                                     |                          |  |
|                         | Datelen anhängen:                                           |                                                                   |                                                                          |                                     |                          |  |
|                         |                                                             | Ziehen Sie Anhänge per Dra                                        | Ig&Drop in diesen Bereich oder klicke                                    | en Sie hier.                        |                          |  |
|                         | Die maximale Datelgröße betr<br>• = Benötigte Informationen | ägt 8MB.                                                          |                                                                          |                                     |                          |  |
|                         | regimail versenden                                          | erder251162@web.de senden.                                        |                                                                          |                                     |                          |  |
|                         | Wenn Sie Probleme be<br>Webbrowser zu ver- u                | eim Lesen oder Schreiben hab<br>nd entschlüsseln).                | en, dann klicken Sie hier um die Nad                                     | chrichten auf dem Server zu erstell | en (statt in Ihrem       |  |

Wählen Sie Ihre auf dem Computer gespeicherte regify-Datei aus und klicken Sie auf "Öffnen".

|                                                                                                    |          | Gesendete Nachrichten                                                                                                    | Kommunikation                                                                                        | Benutze                | 9<br>er einladen      | Mein Konto                      | Abmelden              | PARAG€N                 |
|----------------------------------------------------------------------------------------------------|----------|----------------------------------------------------------------------------------------------------|----------------------------------------------------------------------------------------------------|------------------------|-----------------------|---------------------------------|-----------------------|-------------------------|
| Ç Öffnen                                                                                                    |          | Contraction of the local division of the local division of the loc |                                                                                                    | ×                      | Ŋ                     |                                 |                       | Customer Communications |
| G V Veuer Ordner                                                                                                    |          |                                                                                                    | ▼ 4 Neuer Ordn                                                                                       | er durchsuc 🔎          |                       |                                 |                       |                         |
| Organisieren - Neuer Ordner                                                                                                    |          |                                                                                                    | 80                                                                                                   | • 🛛 🔞                  | cherer und komfor     | tableri                         |                       |                         |
| S. Videos                                                                                                    | * Name   | *                                                                                                    | Änderungsdatum                                                                                       | Тур                    | arunterladen.         |                                 |                       |                         |
| Computer C(3) System C(3) Colaler Datenträger C(3) Lokaler Datenträger C(3) Lokaler Sa00792 (Uktagit.com) C(3) Giobal (Uktagit.com) C(2) 10375566 (Uktagit.com) C(3) Netzwerk C(4) Netzwerk | test.rfg |                                                                                                    | 04.01.2019 13:38                                                                                     | RFG-Datei              |                       |                                 | HL-TG-HD<br>HIGHTIGH  |                         |
| Dateiname: test.rfg                                                                                                    |          |                                                                                                    | Alle Dateien     Ö <u>f</u> fnen                                                                     | •<br>Abbrechen         |                       |                                 | A                     |                         |
|                                                                                                    |          | Comparison of the second second       | Zieten Sie Anhänge p<br>beträgt SMB.<br>en<br>se werder251182@web.de se<br>se werder251182@web.de se | er Drag&Drop in diesen | n Bereich oder klicke | n Sie Ner.                      |                       |                         |
|                                                                                                    |          | Wenn Sie Problem<br>Webbrowser zu ve                                                                                                    | he beim Lesen oder Schreibe<br>er- und entschlüsseln).                                               | haben, dann klicken    | Sie hier um die Nac   | hrichten auf dem Server zu ersi | ellen (statt in Ihrem |                         |

Abschließend klicken Sie bitte in der geöffneten E-Mail auf "Aktivieren" (s. grüne Markierung), um den Vorgang zur Registrierung Ihrer E-Mail-Adresse (regify) abzuschließen.

| nyssenrrupp smartDell                                                                                                    | eryj Akuvierung der E-Mail Adresse                                                                                              |                                                              |                                                 |
|----------------------------------------------------------------------------------------------------|----------------------------------------------------------------------------------------------------|--------------------------------------------------------------|-------------------------------------------------|
| Absender: ThyssenKrupp SmartE<br>Authentifizierung: Absender Firm<br>Impfänger: max.mustermann745<br>Absendedatum: 02. Juni 2014 10 | elivery (noreply.smartdelivery@thyssenkrupp.com)<br>a NoReply Thyssenkrup wurde mit Stufe 1 authentifiziert<br>@web.de<br>41:28 |                                                              | 2                                               |
| Aktivierung der E-Mail Adre                                                                                                    | sse max.mustermann745@web.de                                                                                                    |                                                              |                                                 |
| Sehr geehrte(r) Frau / Herr M                                                                                                    | laximilian ThyssenKrupp,                                                                                                    |                                                              |                                                 |
| Sie haben im thyssenkrupp<br>Adresse innerhalb der nächst                                                                           | SmartDelivery Service-Portal eine E-Mail Adre<br>en 24 Stunden mit einem Klick auf "Aktivieren                                  | sse hinzugefügt. Bitte bestäti<br>":                         | gen Sie die E-Mail                              |
|                                                                                                    | Aktivieren                                                                                                    |                                                              |                                                 |
| Nach Aktivierung der E-Mai<br>durchführen. Nach der Zuoro<br>gesendet.                                                              | können Sie im thyssenkrupp SmartDelivery S<br>nung von Dokumenten, werden Ihnen eingeher                                        | Service-Portal direkt die Zuor<br>de Dokumente automatisch a | dnungen für Dokumente<br>n diese E-Mail Adresse |
| 4                                                                                                    |                                                                                                    |                                                              | ,                                               |
| Angehängte Dateien:                                                                                                    |                                                                                                    |                                                              |                                                 |
| Datainama                                                                                                    |                                                                                                    | Größe Aktion                                                 |                                                 |

Zum Abschluss erscheint folgende Portalseite:

| thysse | enkrupp                  |                    |                       |      |             | Startseite                              | Hilfe<br>SmartD | Kontakt<br>Delivery |
|--------|--------------------------|--------------------|-----------------------|------|-------------|-----------------------------------------|-----------------|---------------------|
|        | Empfangskanäle verwalten | Dokumente zuordnen | max.mustermann745@web | b.de |             |                                         |                 |                     |
|        | Aktivierung erfolgreich  |                    | ×                     |      |             | Veitere Informati                       | onen            |                     |
| I      | hre Empfangskanäle       |                    |                       | C    | ۲<br>۱<br>۱ | Regify Webportal →<br>Regify Software → | onen            |                     |

# Dokumente zuordnen

Über diese Seite haben Sie folgende Möglichkeiten bezüglich des Empfangskanals:

- Briefpost postalische Versendung des Entgeltnachweises an die private Postanschrift
- E-Mail (regify) elektronischer, verschlüsselter Dokumentenversand (Entgeltnachweis)

Im ersten Schritt klicken Sie bitte auf den Button "Ändern" (s. grüne Markierung). tkmbs HR 27.05.2021 Version 3.2 Seite **21** von **25** 

| thyssenkrupp                                                                              |                                                                                                    |                                               |                     | Startseite Hilfe Kontakt<br>SmartDelivery                                                                |  |  |  |
|-------------------------------------------------------------------------------------------|----------------------------------------------------------------------------------------------------|-----------------------------------------------|---------------------|----------------------------------------------------------------------------------------------------|--|--|--|
| Empfangskanäle verwalten                                                                  | Dokumente zuordnen                                                                                                    | max.m                                         | ustermann745@web.de |                                                                                                    |  |  |  |
| Dokumente zuordne<br>Sie können hier sehen, welchen Do<br>Zum Hinzufügen weiterer Empfang | <b>Dokumente zuordnen</b><br>Sie können hier sehen, weichen Dokumenten Sie einen Empfangskanal zugeordnet haben, sowie Zuordnungen verändern.<br>Zum Hinzufügen weiterer Empfangskanäle wechsein Sie bitte zu "Empfangskanäle verwalten". |                                               |                     |                                                                                                    |  |  |  |
| Absender<br>ThyssenKrupp Business Services                                                | Dokum<br>GmbH Entgelt                                                                                                    | entenart Empfangskanal<br>nachweise Briefpost | /                   | Download<br>Entgeltnachweis thyssenkrupp<br>SmartDelivery (Anleitung)<br>PDF Datei   1,3 MB   01.10.2015 |  |  |  |

Ordnen Sie bitte der Dokumentenart "Entgeltnachweise" den Empfangskanal "E-Mail (regify): max.mustermann745@web.de" zu und bestätigen Ihre Auswahl (s. grüne Markierung).

| thyssenkrupp                                                                                                    |                                                                                                    |                                                                                                    | Startseite Hilfe Kontakt<br>SmartDelivery                                                                                                    |
|----------------------------------------------------------------------------------------------------|----------------------------------------------------------------------------------------------------|----------------------------------------------------------------------------------------------------|----------------------------------------------------------------------------------------------------|
| Empfangskanäle verwalten                                                                                                    | Dokumente zuordnen                                                                                    | max.mustermann745@web.de                                                                                                    |                                                                                                    |
| Dokumente zuordnen<br>Sie können hier sehen, welchen Do<br>Zum Hinzufügen weiterer Empfangs<br>Absender<br>ThyssenKrupp Business Services<br>GmbH | n<br>kumenten Sie einen Empfang<br>skanäle wechseln Sie bitte zu<br>Dokumentenart<br>Entgettnachweise | gskanal zugeordnet haben, sowie Zuordnungen verändern.<br>"Empfangskanale<br>Empfangskanal<br>Brierpost<br>E-Mail (regify)max.mustermann745@web.de | <ul> <li>Weitere Informationen<br/>Regify Webportal →<br/>Regify Software →</li> <li>Download</li> <li>Entgeltnachweis thyssenkrupp<br/>SmartDelivery (Anleitung)</li> <li>PDF Datel   1,3 MB   01.10.2015</li> </ul> |

Nach erfolgreicher Dokumentenzuordnung erscheint folgende Portalseite:

| thyssenkrupp                                                                                                    |                                                                                                    |                                                                                                    |           | Startseite Hilfe Kontakt<br>SmartDelivery                                                                |
|----------------------------------------------------------------------------------------------------|----------------------------------------------------------------------------------------------------|----------------------------------------------------------------------------------------------------|-----------|----------------------------------------------------------------------------------------------------|
| Empfangskanäle verwalten<br><b>Dokumente zuordner</b><br>Sie können hier sehen, welchen Dol<br>Zum Hinzufügen weiterer Empfangs<br>Absender | Dokumente zuordnen<br>N<br>kumenten Sie einen Empfangska<br>kanäle wechseln Sie bitte zu "Er<br>Dokumentenart | hoistein-marcel@web.de マ<br>anal zugeordnet haben, sowie Zuordnungen verändern.<br>mpfangskanäle verwalten".<br>Empfangskanäl | $\ominus$ | Weitere Informationen<br>Regify Webportal →<br>Regify Software →                                         |
| ThyssenKrupp Business Services                                                                                                    | GmbH Entgeltnachweise                                                                                         | E-Mail (regify): max.mustermann745@web.de 💉                                                                                   |           | Download<br>Entgeltnachweis thyssenkrupp<br>SmartDelivery (Anleitung)<br>PDF Datei   1,3 MB   01.10.2015 |

Sie haben sich nun erfolgreich für den elektronischen Dokumentenversand (regify) registriert und erhalten somit jeden Monat Ihren Entgeltnachweis als verschlüsselte PDF Datei an Ihre private E-Mail Adresse.

# Anlage 1: Teaser - Aufdruck Entgeltnachweis-

 Umwelt, Nachhaltigkeit & Nutzung neuer, wegweisender Technologien bei thyssenkrupp

 Wir freuen uns Ihnen zukünftig den elektronischen Entgeltnachweis anbieten zu können. Ab sofort

 können Sie sich unter dem thyssenkrupp SmartDelivery Service-Portal für den verschlüsselten

 Dokumentenversand (PDF) an Ihre private E-Mail-Adresse anmelden.

 Registrieren Sie sich noch heute für den neuen Service und schonen damit die Umwelt und sparen

 weitergehend auch Kosten für unser Unternehmen.

 Unter https://smartdelivery.thyssenkrupp.com gelangen Sie zur Anmeldung/Registrierung.

 Ihr persönlicher Registrierungscode lautet:

Über den QR-Code bieten wir Ihnen eine mobile Alternative zum Aufruf des thyssenkrupp SmartDelivery Service-Portals an.

#### Anlage 2: Registrierungsbrief

#### thyssenkrupp Business Services

thyssenkrupp Business Services CmbH • Postfach • 45063 Essen

Adressat

thyssenkrupp SmartDelivery\*

#### Vertraulich: Wichtige Zugangsdaten zur Aktivierung Ihres thyssenkrupp SmartDelivery Accounts

#### Sehr geehrte(r) Frau / Herr,

vor einigen Tagen haben Sie sich mit der Anmeldung und der Erstellung Ihres Benutzerkontos (Accounts) unter SmartDelivery für den elektronischen Dokumentenversand entschieden.

Um an dem elektronischen Versand der Entgeltnachweise an Ihre private E-Mail Adresse teilnehmen zu können, übersenden wir heute Ihren persönlichen Aktivierungs-Code:

| SmartDelivery Portal                                         | https://smartdelivery.thyssenkrupp.com |  |  |
|--------------------------------------------------------------|----------------------------------------|--|--|
| Ihr persönlicher Aktivierungscode                            | 1234-5678-1234                         |  |  |
| Oder: QR-Code Scannen und direkt<br>zur Aktivierung gelangen | QR-Code                                |  |  |

Bitte beachten Sie, dass der Aktivierungscode nur für Sie bestimmt ist und keiner weiteren Person bekannt gemacht werden sollte.

Bei Fragen besuchen Sie uns unter <u>https://smartdelivery.thyssenkrupp.com</u> und nutzen bitte das Kontaktformular (siehe Menüpunkt "Kontakt").

Mit freundlichen Grüßen thyssenkrupp Business Services GmbH

Adresse: thyseenkrupp Business Services CmbH, Altendorfer Str. 103, 45143 Essen E-Mall: info.business.services@thyssenkrupp.com Internet: <u>www.thyssenkrupp-business.services.com</u> Vonsteender des Aufsichtsrats: Philipp Conze Cesch äftsführung: Javier Sänchez y Carola (Vorstzende), Uirike Claus Str. der Geschaft: Essen Registergericht: Antisgericht Essen HR B 21716

"thyssenkrupp SmartDelivery ist ein Produkt der thyssenkrupp Business Services GmbH.